## ファームウェア簡単アップグレードソフトの使い方

※アップグレードの前に、アップグレードをおこなうカメラと、本ソフトを使用するパソコンが同じルーター に接続しているか確認してください。同じルーターに接続していない場合、カメラの検索ができません。

弊社ホームページからダウンロードしたデータ「UpgradeSoft\_Z.exe」をパソコンのデスクトップへ移動し、以下 のアイコンをダブルクリックしてソフトを立ち上げてください。

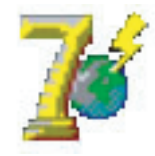

—【カメラに固定 IP アドレスを設定していない場合】—

1:「LAN内のカメラ検索」を押します。

| IPカメラファームウェアアップグレードソフト                                                                                                    | × |
|----------------------------------------------------------------------------------------------------|---|
| 伊 Cam Version1.1冊のアップガレードソフトウェア、このツールを使用してシステムRowを目勤的にアップガレードメラド、システム     Rowld、カメラの基礎なる重要な機能を備えたりやっつです。実際の際はカメラ情報を確認し、健康に方に召ってください。     ファームウェアップブレードに関いてご不明ならは、弊社サポートセンターまでお問合せください。フリーダーヤル:0120-666943(     月 ~金 10:00-12:00/13:00-17:00 固定電話のみ) |   |
| 「LAN内のカメラ検索」ボタンを押し、一覧内に表示されたIPカメラを選択するか、アップグレードしたいカメラのIPアドレス・ボート番号・アカウント名・パスワードを直接入力してください。(※ボート番号・パスワードを変更している場合は、正しいものを入力してください。)、「アップグレードファームウェア」ボタンを押し、新しいファームウェアへアップグレードを開始、完了させてください。                                                         |   |
| LAN内のカメラ検索 アッググレード ファームウェア 言語: 日本語 🖌                                                                                                    |   |
| IP アドレス: ポート: 81 アカウント: admin パスワード: ******                                                                                                    |   |
| (水化-ションログ<br>                                                                                                    | × |
|                                                                                                    | _ |

2:パソコンと同じルーターに接続しているカメラの IP アドレスが検索表示されます。表示された IP アドレス をクリックして選択し、右下の「OK」を押します。

| IPカメラファームウェアアップグレードソフト 工                                                                                                    | IPカメラファームウェアアップグレードソフト XI                                                                                                    |
|----------------------------------------------------------------------------------------------------|----------------------------------------------------------------------------------------------------|
| ■ Cam Version1.1用のアップリレードンJア・ウェア、このツールを使用してシステムROMを自動的にアップリレードします。システム<br>ROMは、力学の基礎になる重要化構築を備えたりケリーンです。実所の前はカンプ情報を確認し、慎重にたこなってください。<br>ファームウェアアップリレードに関してご不可知。在は弊社サポートセンターまでお問合せください。フリーダーヤル:0120-689-643(<br>月~金 10:00-12:00/13:00-17:00 固定電話のみ) | ● Cam Versien1.1用のアップリードンフトウェア、このツールを使用してシテスACの検査員前の(アップリレードします、システム<br>ROMは、カメラの基礎となる重要に報給後借たしたりケージです。実所の際はカンラ省構体電法し、慎重に応えってください。<br>ファームウェアアップリードに関してご不明な点は、弊社サポートセンターまでお問合せください。フリーダーヤル:0120-688-043(<br>月〜金 10:00-12:00/13:00-17:00 固定電話のみ) |
| 「LAN内のカメラ検索」ポジンを1     PD なっをきりスト     ンカメラのIPアドレス・ボート番       号・アカウント名・パスワードを直     PC Camea リスト     は、正しいもんのを入力してくど       さい、)、「アッググレードファームウ     タイプ 名前     IP アドレス     ポート       とし、)、「アッググレードファームウ     タイプ 名前     IP ストレス・ボート     させてください。         | 「LAN内のカメラ検索」ボタンをす     中カメラを変化     ン       ヴ・アカウント名・パスワードを置     ウ・Camera リスト     ・カメラのIPアドレス・ボート番       マイプ     名前     IP アドレス     ポート       とび、)、「アップグレードファームウ     C     IPCAM     192.168.1.111                                                |
| LAN内のカメラ検索<br>・ 日本語 ・                                                                                                    | LAN内のかJを検索<br>選択したら「OK」を押します                                                                                                    |
| IP アドレス:<br>オペレージョンジ クリックし選択                                                                                                    | IP 7ドレス: 「<br>オペレーションログ 」                                                                                                    |
|                                                                                                    |                                                                                                    |
| 1111111111111111111111111111111111111                                                                                                    | Pカx5 右銀:1 <u>22常 」 以</u> <u>全心之り</u>                                                                                                    |
| 」<br>注意: ROMをPoプグレードするには、管理者倫膜でのログイン/                                                                                                    | 」<br>注意: ROMをアップグレードするには、管理者権限でのログイン。                                                                                                    |
|                                                                                                    |                                                                                                    |

3:赤枠内に選択したカメラの IP アドレス、ポート番号、アカウント、パスワードが自動的に入ります。 パスワードは初期値の「888888」が自動的に入るようになっていますので、変更している場合は 自動入力されたパスワードを消し、正しいパスワードを入力してください。 全てが正しく入力されていることを確認したら「アップグレードファームウェア」ボタンを押します。

| IPカメラファームウェアアゥプグレードソフト 🗵                                                                                                    | ₽カメラファームウェアアップグレードソフト                                                                                                    |
|----------------------------------------------------------------------------------------------------|----------------------------------------------------------------------------------------------------|
| IP Cam Version1.1用のアップグレードソフトウェア。このツールを使用してシステムROMを自動的にアップグレードします。システム<br>ROMは、カメラの基礎はなる重要な機能を備えたパシウーンです。更新の際はカメラ情報を確認し、慎重におこなってください。,<br>ファームウェアアップグレードに関してご不明な点は、弊社サポートセンターまでお問合せください。フリーダーヤル:0120-688-943(<br>月~金 10:00-12:00/13:00-17:00 固定電話のみ) | P Cam Version1.1用のアップグレードソフトウェア。このツールを使用してシステムROMを自動的にアップグレードします。システム<br>ROMは、カメラの基礎となる重要な機能を備えたパッケージです。更新の解はカメラ情報を確認20、慎重におこなってください。、<br>ファームウェアップグレードに関してご不明な点は、弊社サポートセンターまでお問合せください。フリーダーヤル:0120-688-643(<br>月~金 10:00-12:00/13:00-17:00 固定電話のみ) |
| 「LAN内のカメラ検索」ボタンを押し、一覧内に表示されたIPカメラを遵択するか、アップグレードしたいカメラのIPアドレス・ボート番号・アカウント名・パスワードを直接入力してください。(※ボート番号・パスワードを変更している場合は、正しいものを入力してくだ<br>さい。)、「アップグレードファームウェアリボタンを押し、新しいファームウェアへアップグレードを開始、完了させてください。                                                      | 「LAN内のカメラ検索」ポタンを押し、一覧内に表示されたIPカメラを選択するか、アップグレードしたいカメラのIPアドレス・ボート番号・アカウント名・パスワードを直接入力してください。(※ボート番号・パスワードを契更している場合は、正しいものを入力してくだ<br>さい。),「アップグレードファームウェア」ボタンを押し、新しいファームウェアハアップグレードを開始、完了させてください。                                                     |
| LAN内のカメラ検索     アップグレード ファームウェア 言語: 日本語                                                                                                    | LAN内のカメラ検索         アップグレード ファームウェア         言語:         日本語                                                                                                    |
| IP アドレス:[192.168.1.111 ポート: 81 アガウント: admin パスワード: ******<br>オペレーションログ                                                                                                    | IP アドレス:192.168.1.111 ポート:月1 アナウン admin パスワード: *******                                                                                                    |
|                                                                                                    | 押します                                                                                                    |
| 各項目が入ったのを確認                                                                                                    |                                                                                                    |
| ・<br> 主意: ROMをアップグレードするには、管理者権限でのログイン。                                                                                                    | 『 二 二 二 二 二 二 二 二 二 二 二 二 二 二 二 二 二 二                                                                                                    |

4:アップグレードが開始します。「アップグレード成功!カメラが再起動します・・・しばらくそのままで お待ちください」という表示が出たら、再起動が終わるまでそのまま待ちます。

| ℙℎℷℨファームウェアアゥプグレードソフト                                                                                                    |
|----------------------------------------------------------------------------------------------------|
| ₱ Cam Version1.1用のアップグレードソフトウエア。このツールを使用してシステムROMを自動的にアップグレードします。システム<br>ROMは、カメラの基礎となる重要な機能を備えたパッケージです。更新の際はカメラ情報を確認し、慎重におこなってください。、<br>ファームウェアアップグレードに関してご不明な点は、弊社サポートセンターまでお問合せください。フリーダーヤル:0120-688-643(<br>月~金 10:00-12:00/13:00-17:00 固定電話のみ)                                                                                                    |
| 「LAN内のカメラ検索」ボタンを押し、一覧内に表示されたIPカメラを選択するか、アップグレードしたいカメラのIPアドレス・ボート番号・アカウント名・パスワードを直接入力してください。(※ボート番号・パスワードを変更している場合は、正しいものを入力してください。)、「アップグレードファームウェアノボタンを押し、新しいファームウェアへアップグレードを開始、完了させてください。                                                                                                    |
| LAN内のかけ検索         アッググレード ファームウェア         言語:         日本語         ▼                                                                                                    |
| IP アドレス: 192.168.1.111 ポート: 81 アカウント: admin パスワード: ******                                                                                                    |
| ↓オペレーションログ<br>2017/07/00 10:24-52:ポパノン(正常)=持续されています                                                                                                    |
| 2017/07/20 10:24:53:現在のデバイスromパージョン: 48:54.64.61                                                                                                    |
| 2017/07/20 10:24:54:54:歳時のテバイズ000/1~ジョン 148:54:64:86<br>2017/07/20 10:24:54:79:プジレード用romを送ウンロード中                                                                                                    |
| 2017/07/20 10:24:54:デバイスromのアップグレード開始。,カメラの電源やインターネット接続を切らないでください<br>2017/07/20 10:24:58:アップグレード成功!カメラが再起動します・・・,しばらくそのままでお待ちください                                                                                                    |
| S. S. Second. Pater Second and Second and Second Second S<br>Second Second Second Second Second Second Second Second Second Second Second Second Second Second Second Second Second Second Second Second Second Second Second Second Second Second Second Second Second Second Second Second Second Sec |
|                                                                                                    |
|                                                                                                    |
|                                                                                                    |
|                                                                                                    |
| 注意:ROMをアップグレードするには、管理者権限でのログイン。                                                                                                    |

※ご使用機種によっては、システムファームウェアが既に最新のバージョンの場合がございます。 その場合、以下のように「デバイス rom は既に最新バージョンです。アップグレードを続けますか?」 というメッセージが表示されますので「いいえ」を選択します。自動的に続けて WEB UI のアップグ レードが始まりますので、手順8へ進んでください。

| Pカメラファームウェアアップグレードソフト                                                                                                    | × |
|----------------------------------------------------------------------------------------------------|---|
| ₱ Cam Version1.1用のアップグレードソフトウェア。このツールを使用してシステムROMを自動的にアップグレードします。システム<br>ROMは、力ぶの基礎となる重要な機能を備えたパッケージです。更新の際はカメラ情報を確認し、慎重におこなってください。,<br>ファームウェアアッグルードに配用してご不可取らは、弊社サポートセンターまでお問合せください。フリーダーヤル:0120-688-043(<br>月~金 10:00-12:00/13:00-17:00 固定電話のみ)                                                          |   |
| 「LAN内のカメラ検索」ボタンを押し、一覧内に表示されたIPカメラを選択するか、アップグレードしたしカメラのIPアドレス・ボート番号・アカウント名・パスワードを直接入力してください。(米ボート番号・パスワードを変更している場合は、正しいものを入力してくだ<br>さい。),「アップグレードファームウェア」ボタンを押し、新しいファームウェアへアップグレードを開始、完了させてください。                                                                                                    |   |
| LAN内のカメラ検索         アップグリード ファームウェア         言語:         日本語         ・                                                                                                    | _ |
| IP アドレス: 192. 168. 1 242 - キャー・221 22 マート・・・・・・・・・・・・・・・・・・・・・・・・・・・・・・・・・・・・                                                                                                    |   |
| オペレーションログ<br>2017/07/26 11:35:32:07/2<br>2017/07/26 11:35:33:07/2<br>2017/07/26 11:35:33:07/2<br>2017/07/26 11:35:33:07/4<br>2017/07/26 11:35:34:57/4<br>2017/07/26 11:35:41:第4のデバイスromパージョン:TH2.0.1.27<br>2017/07/26 11:35:41:最新のデバイスromパージョン:TH2.0.1.27<br>2017/07/26 11:35:41:最新のデバイスromパージョン:TH2.0.1.27 | × |
| キ音: ROMをアップグレードするには、管理書換現でのログイン。                                                                                                    | _ |

5: 下図赤線部分と同じメッセージが表示されたら、再度「LAN 内のカメラ検索」ボタンを押し、表示された 一覧内から 同じカメラの IP アドレスをクリックして選択し、右下の「OK」を押します。

| ₽₽₽₽₽₽₽₽₽₽₽₽₽₽₽₽₽₽₽₽₽₽₽₽₽₽₽₽₽₽₽₽₽₽₽₽₽₽₽                                                                                                    | IPカメラファームウェアアップグレードソフト                                                                                                    |
|----------------------------------------------------------------------------------------------------|----------------------------------------------------------------------------------------------------|
| 単 cam Version1.1用のアップガレードシフトウェア。このソーリ法 使用してシステムの水を自動的にアップガレードと考す。システム<br>ROMは、カメラの 基礎となる重要な機能を備えたパシケージです。更新の際はカメラ情報を確認し、慎重におこなってください。<br>ファームウェアアップリレードに関してこ不明なよは弊社サイト・センターまでお問合せください。フリーダーヤル:0120-680-645(<br>月~金 10:00-12:00/13:00-17:00 固定電話のみ)                                                                                                    | 伊 Cam Version1.1用のアッググレードシストウェア。このツールを使用してシステムROKを自動的にアップグレードします。システム     ROKは、カメラ情報を確認し、慎重におこなってださい。     ファームウェアッグプレードに関して一年明な点は教育などがサージです。更新の間はカメラ情報を確認し、慎重におこなってださい。     ファームウェアッグプレードに関してこそ明な点は教行ホートセンターまでお問合せください。フリーダーヤル:0120-689-643(     月~金 10:00-12:00/13:00-17:00 固定電話のみ)                                                                                                    |
| 「LAN内のカメラ検索」ボタンを押し、一覧内に表示されたIPカメラを遵択するか、アップグレードしたいカメラのIPアドレス・ボート番号・<br>号・アカウント名・パスワードを直接入力してください。(※ボート番号・パスワードを変更している場合は、正しいものを入力してくだ<br>さい。),「アップグレードファームウェア」ボタンを押し、新しいファームウェアへアップグレードを開始、完了させてください。                                                                                                    | Pかみを欲れ         X           「LAN内のカメラ検索」おシ、PCennea リスト         たしカメラのIPアドレス・ボート番号・アカウント名・パスワードを<br>タイプ 名前         IP アドレス         ボート         拾台は、正といものを入力してくだ<br>さい。)、「アップグレードファーム         たしカンテレス・ボート           さい。)、「アップグレードファーム         C         IPCAM         192.168.1.111         744                                                                                                    |
| LAN内のカメラ検索 アップグレード ファームウェア 言語: 日本語 🗸                                                                                                    | 選択したら「OK」を押します                                                                                                    |
| IP アドレス: 192. 168. 1. 111 ポート: 81 アカウント: admin パスワード: *******                                                                                                    | IP アドレス: 132.168.1.1 パスワード: ******                                                                                                    |
| オペレーションログ     2017/07/20 10:24:52: デドイスに軍術は特徴されています     2017/07/20 10:24:53: 増化のデージョン: 48:54:64:61     2017/07/20 10:24:53: 増化のデージョン: 48:54:64:65     2017/07/20 10:24:53: デドイスに回いテージョン: 48:54:64:65     2017/07/20 10:24:53: デドイスに回いテージョン: 48:54:64:65     2017/07/20 10:24:53: デドイスロロのテージョン: 48:54:64:65     2017/07/20 10:24:53: デドイスロロのテージョン: 48:54:64:65     2017/07/20 10:24:53: デドゲーン: 45:54:64:65     2017/07/20 10:24:53: デドイスロロのテージョン: 48:54:64:65     2017/07/20 10:24:53: デドゲーン: 45:54:64:65     2017/07/20 10:24:53: デドゲーン: 45:54:64:65     2017/07/20 10:24:53: デドゲーン: 45:54:64:65     2017/07/20 10:24:53: デドゲーン: 45:54:64:65     2017/07/20 10:24:53: デドゲーン: 45:54:64:65     2017/07/20 10:27:05: P:かぶつごごどだい: 45:56:65     2017/07/20 10:27:05: P:かぶつごごどだい: 45:56:65     2017/07/20 10:27:05: P:かぶつごどどだい: 45:56:65     2017/07/20 10:27:05: P:かぶつごどどだい: 45:56:65     2017/07/20 10:27:05: P:かぶつごどどだい: 45:56:65     2017/07/20 10:27:05: P:かぶつごどどだい: 45:56:65     2017/07/20 10:27:05: P:かぶつごどどびどい: 45:56:65:65:65:65:65:65:65:65:65:65:65:65 | オペレーションログ<br>2017/07/20 10:24:53:第(2:07)<br>2017/07/20 10:24:53:第(2:07)<br>2017/07/20 10:24:54:#(#10*7)<br>2017/07/20 10:24:54:#(#10*7)<br>2017/07/20 10:27:27)<br>2017/07/20 10:27:27)<br>2017/07/20 10:27:27)<br>2017/07/20 10:27:27)<br>2017/07/20 10:27:27)<br>2017/07/20 10:27:27)<br>2017/07/20 10:27:27)<br>2017/07/20 10:27:27)<br>2017/07/20 10:27:27)<br>2017/07/20 10:27:27)<br>2017/07/20 10:27:27)<br>2017/07/20 10:27:30)<br>2017/07/20 10:27:30) |
| ]<br>注意: ROMをアップグレードするには、管理者権限でのログイン;                                                                                                    | ]<br> 注意: ROMをアップグレードするには、管理者権限でのログイン;                                                                                                    |

6:赤枠内に再度選択したカメラの IP アドレス、ポート番号、アカウント、パスワードが自動的に入ります。 このとき、入力されたポート番号がアップグレード前の「81」番ではなく、3~5桁のポート番号に 変わっている事を確認してください。

| ₽₺₰₸₮₣₣₽₺₵₺₽₽₺₽₺₽₽₽                                                                                                    |                                                |
|----------------------------------------------------------------------------------------------------|------------------------------------------------|
| ▶ Cam Version1.1用のアップグレードソフトウェア。このソールを使用してシステムROMを自動的にアップグレードします。システム<br>ROMは、カメラの基礎となる重要な機能を備えたパッケージです。更新の解はカンラ情報を確認し、慎重におこなってください。、<br>ファームウェアアッググレードに開してこ不明な点は、解社サポートセンターまでお問合せください。フリーダーヤル:0120-688-843(<br>月~金 10:00-12:00/13:00-17:00 固定電話のみ)                                                                                                    |                                                |
| 「LAN内のカメラ検索」ボタンを押し、一覧内に表示されたIPカメラを選択するか、アップグレードしたしカメラのIPアドレス・ボート番号・アカウント名・パスワードを直接入力してください。(※ボート番号・パスワードを変更している場合は、正しいものを入力してくだ<br>さい。)、「アップグレードファームウェア」ボタンを押し、新しいファームウェアへアップグレードを開始、完了させてください。                                                                                                    |                                                |
| LAN内のカメラ検索 アッググレード ファームウエア 言語: 日本語 -                                                                                                    | ※万が一 81 番ポートから変わっていない場合は、<br>再度1~5の手順を行ってください。 |
| IP アドレス: [192.168.1.111 ポート: [744 アガウント: admin パスワード: ******                                                                                                    |                                                |
| オペレーションログ                                                                                                    |                                                |
| 2017/07/201024532度なのデドダンロのパージョン・48546461<br>2017/07/201024554機構のデドメンロのパージョン・48546468<br>2017/07/2010245547長が70パロのアラグレード開始。カジラウ電運やインターネット接続を切らないでください<br>2017/07/201024557ドメンロ・ドロジョントシウブ電子が開始した。また、「ムダス そのまえを切らなしてください<br>2017/07/201024557ドメンロ・ビスロンアラグレード開始した。<br>2017/07/201024557ドメンロ・ビスロンアラグレード開始した。<br>2017/07/201024557ドメンロ・ビスロンアラグレード開始した。<br>2017/07/201027257アンジー・ビスロンアラグレードの活動にはた。「開催してください。<br>2017/07/201027257アンジンに接続できません。カンジガ正和に等職してくらか確認してください。<br>2017/07/201027257アンジに接続できません。カンジガ正和に等職してくらか確認してください。<br>2017/07/2010272579アンジに接続できません。カンジガ正和に等職してくらか確認してください。 |                                                |
| 注意: ROMをアップグレードするには、管理者権限でのログイン。                                                                                                    |                                                |

7:ポート番号が変わっていることが確認できたら、再度「アップグレードファームウェア」ボタンを押しま す。画面上に「デバイス rom は既に最新バージョンです。このままアップグレードを続けますか?」と メッセージが出たら「いいえ」を選択します。

| IPカメラファームウェアアラフクレードソフト ×                                                                                                    | IF735577~L93F7970V~F971                                                                                                    |
|----------------------------------------------------------------------------------------------------|----------------------------------------------------------------------------------------------------|
| P Cam Version1.1用のアッグリレードンフトウエア。このツールを使用してシステムRowle自動的にアップリレードします。システム<br>ROMは、カメラの基礎となる重要な機能を備えたがケーンです。更新の際はカメラ情報を確認し、債量に応こなってださい。<br>ファームウエアアップリレードに開してご不明な.さは、弊社サポートセンターまでお問合せください。フリーダーヤル:0120-688-043(<br>月~金 10:00-12:00/13:00-17:00 固定電話のみ)                                                                                                    | 伊 Cam Version1.1用のアップガレードソフトウエア。このソールを使用してシフストなの松倉動的にアップガレードします。システム<br>ROMは、カメラの基礎になる重要な報告能で満たパレットですです。更新の際はカメラ情報を超認し、慎重に応えるてだざい。、<br>ファームウエアアップガレードに関してこ不明な」さは、弊社サポートセンターまでお問合せください。フリーダーヤル:0120-688-043(<br>月 ~金 10:00-12:00/13:00-17:00 固定電話のみ)                                                                                                    |
| 「LAN内のカメラ検索」ボタンを押し、一覧内に表示されたIPカメラを選択するか、アップグレードしたいカメラのIPアドレス・ボート番号・アカウント名・パスワードを直接入力してください。(※ボート番号・パスワードを変更している場合は、正しいものを入力してくだ<br>さい。)、「アップグレードファームウェア」ボタンを押し、新しいファームウェアへアップグレードを開始、完了させてください。                                                                                                    | 「LAN内のカメラ検索」ボタンを押し、一覧内に表示されたIPカメラを遵択するか、アップグレードしたいカメラのIPアドレス・ボート番号・アカウント名・パスワードを直接入力してください。(※ボート番号・パスワードを変更している場合は、正しいものを入力してくだ<br>さい。)、「アップグレードファームウェア」ボタンを押し、新しいファームウェアへアップグレードを開始、完了させてください。                                                                                                    |
| LANM内のカメーをます     Twr5/file     10xr5/file     日本語       インフォメーション     ン       IP アドレス:[192.168.     デバイスromは現に最新パージョンです。このままアップグレードを続けますか?                                                                                                    | LAN内の力メージョン         アルデグパレード、ファーノバウェア         雪糕。           インフォメーション         ダ           プンオメーション         ダ           アルデグパレード、ファーノバウェア         雪糕。           インフォメーション         ダ           アルデグパレード、ファーノバウェア         雪糕。           インフォメーション         ダ           インフォメーション         ダ           インフォメーション         ダ           インフォメーション         ダ           インフォメーション         ダ           インフォメーション         ダ           インフォメーション         ダ           インフォメーション         ダ           インフォメーション         メ           インフィッシュ         メ           インフォッション         メ           インフォッシン         メ           インション         メ           インション         メ           ア・         ア・           インション         ア・           インション         ア・           ア・         ア・           ア・         ア・           ア・         ア・           ア・         ア・           ア・         ア・           ア・         ア・           ア・         ア・           ア・         ア・           ア・         ア                  |
| オペレーションログ<br>2017/07/20 10:24452-711/<br>2017/07/20 10:24452-711/<br>2017/07/20 10:24453-784707147207011-ジョン:48:54.64.61<br>2017/07/20 10:24453-78770147207011-ジョン:48:54.64.66<br>2017/07/20 10:24545797791471-149800-25902(第412)-94-36-148540540170525(1)<br>2017/07/20 10:245457979714-17971-179301-189301-8454(2)-<br>2017/07/20 10:245457979714-17971-179301-1894014(2)-<br>2017/07/20 10:2454579714714-179301-199301-1894014(2)-<br>2017/07/20 10:27637914734578575424, かが37017年1154114(552)-<br>2017/07/20 10:27637914734578575424, かが37017年1154114(552)-<br>2017/07/20 10:27637914734578575424, かが37017年1154114(552)-<br>2017/07/20 10:27637914734574475754741-17840147454-1784482047(552)-<br>2017/07/20 10:294737574741747417474574414(1)-1894482047(552)-<br>2017/07/20 10:29473875747417474741745744444544645<br>2017/07/20 10:29473875747417470741-ジョン:48:54:64:86 | オペレーションログ<br>2017/07/20 10:2452-デドイ<br>2017/07/20 10:2452-デドイ<br>2017/07/20 10:2452-第ドイ<br>2017/07/20 10:2454-最新のデドイスromパージョン、48:54.64.61<br>2017/07/20 10:2454-最新のデドイスromパージョン、48:54.64.65<br>2017/07/20 10:2454-デドイスromパージョン、48:54.64.85<br>2017/07/20 10:2454-デドイスromパージョン、48:54.64.85<br>2017/07/20 10:2455-アゲリー・ドアメーンプロデザット、しないくそのまでと持ちただい<br>2017/07/20 10:2455-アゲリー・ドアメーンプロデザット、しないくそのまでと持ちただい<br>2017/07/20 10:2455-アゲリー・ドアメーンプロデザット、しないくそのまでと持ちただい<br>2017/07/20 10:2455-アゲリー・ドアメーンプロデザット、しないくそのまでと持ちただい<br>2017/07/20 10:2455-アゲント・ドアメーンプロデザッド提供してきたい。<br>2017/07/20 10:27427-アゲントンデに構成できたは、カナンガロボド、「常動しているか確認してくただい。<br>2017/07/20 10:27427-アゲントランドは構成できません。カナンガロボド、常動しているか確認してくただい。<br>2017/07/20 10:27427-アゲントランドは構成できません。カナンガロボド、常動しているか確認してくただい。<br>2017/07/20 10:2747-77 ビイン工作には続きれ、しまうのでは、10:50-64.85<br>2017/07/20 10:2247-77 ビイン工作には続きれ、ロジングロジードします。<br>2017/07/20 10:224-47 第位のプレインマッシュ・45.54.64.85<br>2017/07/20 10:224-40-最新のデドインロッツン・45.54.64.85 |
| "                                                                                                    | 。<br>注意: ROMをアップグレードするには、管理者権限でのログイン;                                                                                                    |

8:WEB UI のアップグレードが開始します。「アップグレード成功!カメラが再起動します・・・しばらくそのま までお待ちください」という表示が出たら、再起動が終わるまでそのまま待ちます。

| ₽'n₰₺ラファームウェアアゥフਁびレートソフト                                                                                                    |
|----------------------------------------------------------------------------------------------------|
| P can Version1.1田のアップリレードンドウェア。このソーリルを使用してシステムProxeを自動的にアップリレードと考え、システム P can Version1.1田のアップリレードにありて、このソーリルの12のである。 P can Version1.2015(2014)、2015(2014)、2015(2014), 2015(2014), 2015(2014) |
| 「LAN内のカメラ機楽」ボタンを押し、一覧内に表示されたiPカメラを選択するか、アップグレードしたいカメラのIPアドレス・ボート番号・アカウント名・パスワードを直接入力してください。(※ボート番号・パスワードを変更している場合は、正しいものを入力してくだ<br>さい。)、「アップグレードファームウェア」ボタンを押し、新しいファームウェアへアップグレードを開始。完了させてください。                                                                                                    |
| LAN内のカメラ検索 アップグレード ファームウェア 言語: 日本語 ・                                                                                                    |
| IP アドレス:192.168.1.111 ポート: 744 アカウント: admin パスワード: ******                                                                                                    |
| 「オペレージョンロク」 「大規則」「同時からたる疑想」「アップガリュード コーニノ ウーブ (大規則) アノボダリ                                                                                                    |
| 2017/07/20 10:27:05: アカメラに接続できません。カメラが正常に稼働しているか確認してください。                                                                                                    |
| 2017/07/20 10:27:27:BFカメラに接続できません。カメラが正常に稼働しているか確認してください。<br>2017/07/20 10:27:30:PFカメラに接続できません。カメラが正常に稼働しているか確認してください。                                                                                                    |
| 2017/07/20 10:29:47:デバイスに正常に接続されています<br>2017/07/20 10:29:47:理なのデバイスromパージョン: 48:54:64:96                                                                                                    |
| 2017/07/20 10:29:48:最新のデバイスrom/バージョン:48.54.64.86                                                                                                    |
| 12017/07/2010:29/57/歳前パーションの店前79/77/レートのお楽えめりません<br>2017/07/2010:29:59:デバイスに正常に接続されています                                                                                                    |
| 2017/07/20 10:29:59:現在のデバイスrom/ミージョン :0H54.0.1.10<br>2017/07/20 10:29:59:最新のデバイスromパージョン :0H54.0.1.10                                                                                                    |
| 2017/07/20 10:29:59:アップグレード用romをダウンロード中                                                                                                    |
| 2017/07/20 10:29:59:テバイスromの/97クレード開始。。カメラの電源やインターネット接続を切らないでくたらい<br>2017/07/20 10:30:04:アップグレード成功!カメラが再起動します・・・、しばらくそのままでお待ちください                                                                                                    |
|                                                                                                    |
|                                                                                                    |

9:下図赤線部分と同じメッセージが表示されたら、WEB UI のアップグレード完了です。「続けて WEB UI ファームウェアをアップグレードします」と表示されますが、アップグレードは全て完了しております ので続けて行う必要はありません。本ソフトを閉じて、作業を終了してください。

| IPカメラファームウェアアップグレードソフト X                                                                                                    |  |  |
|----------------------------------------------------------------------------------------------------|--|--|
| IP Cam Version1.1用のアップグレードソフトウェア。このツールを使用してシステムROMを自動的にアップグレードします。システム<br>ROMは、カメラの基礎となる重要な構成を備えたパック・ジアす。更新の際はカメラ情報を確認し、慎重におごなってください。、<br>ファームウェアアップグレードに関してご不明な点は、弊社サポートセンターまでお問合せください。フリーダーヤル:0120-688-043(<br>月~金 10:00-12:00/13:00-17:00 固定電話のみ) |  |  |
| 「LAN内のカメラ検索」ボタンを押し、一覧内に表示されたIPカメラを選択するか、アップグレードしたいカメラのIPアドレス・ボート番号・アカウント名・パスワードを直接入力してください。(※ボート番号・パスワードを変更している場合は、正しいものを入力してくだ<br>さい。)、「アップグレードファームウェア」ボタンを押し、新しいファームウェアへアップグレードを開始、完了させてください。                                                      |  |  |
| LAN内のカメラ検索 アップブレード ファームウエア 言語: 日本語 ・                                                                                                    |  |  |
| IP アドレス:192.168.1.111 ポート:1744 アカウント: admin パスワード: ******                                                                                                    |  |  |
| オペレーションログ                                                                                                    |  |  |
| 2017/07/20 10:27:27:Pカンラに接続できません。カンラが正常に常敬しているか確認しているか。<br>2017/07/20 10:27:30:Pカンラに接続できません。カンガル王常に常敬しているか確認しているか。<br>2017/07/20 10:23:47:5/1/ALET特に接続されています。                                                                                        |  |  |
| 2017/07/20 10:29:47:現在のデバイスramパージョン :48.54.64.86<br>  2017/07/20 10:29:48:最新のデバイスramパージョン :48.54.64.86                                                                                                    |  |  |
| 2017/07/20 10:29:57:最新バージョンのためアップグレードの必要はありません                                                                                                    |  |  |
| 2017/07/20 10:29:59:現在の学校名前の2011(18):2017/07/20 10:29:59:現在の学校名前の2017/07/20 10:29:59:現在の学校名前の2017/07/20 10:29:59:現在の学校名前の2011(18):29:2017/07/2017/2017/2017/2017/2017/2017/20                                                                        |  |  |
| 2017/07/20 10:29:59:最新のデバイス000パージシン:0-54.0.1.11                                                                                                    |  |  |
| 2017/07/20 10:29:59:アジノクレート用F00mをグリンロード中<br>2017/07/20 10:29:59:デジイズロののアップグレード開始。カメラの電源やインターネット接続を切らないでください                                                                                                    |  |  |
| 2017/07/20 10:30:04:アップグレード成功!カメラが再起動します・・・しばちくそのままでお待ちください                                                                                                    |  |  |
| 2017/07/20 10:32:21:52 <u>/575-5077-507779-507779700-1170500,2023後までWEBUDアームワエアをアップクレードします。再度にLAN内のカメラ検索1ホター</u><br>)を想用、回日からを説明しアップガレードファントのテロを知ってが知い。                                                                                              |  |  |
|                                                                                                    |  |  |
|                                                                                                    |  |  |

— 【カメラに固定 IP アドレスを設定している場合】 ―――

1:「LAN内のカメラ検索」を押します。

| UDJSウアモムプリクシクレードソフトウェア、このソールを使用してシステムROMを自動的にアップガレードします。システム ROMは、カメラの基礎となる重要な機能を信またパッケーンです。更新の際はカンラ特殊を確認し、慎重におころってださい。 アナークシェアア・ガレードに割してごそれならな。「算社がポートゼンターまでお問合せください。フリーターヤル:0120-688.043( 月〜金 10:00-12:00/13:00-17:00 国定電話のみ)  「LAN内のカメラ検索」ボジンを押し、一覧内に表示されたIPカメラを選択するか、アップグレードしたいカメラのIPアドレン・ボート番号・アカウントを、パスワードを直接入力してください。(※ボート番号・パスワードを変更している場合は、正しいものを入力してくだ とい。)「アップグレードファームウェア」ボジンを押し、新しいファームウェアの「言語: 日本語 *  IP アドレス: ポート: 81 アカウント: admin パスワード: ******  オペレーションログ  IB アドレス: ポート: 81 アカウント: admin パスワード: ******                                                   |                                                                                                    | and l |
|----------------------------------------------------------------------------------------------------|----------------------------------------------------------------------------------------------------|-------|
| P Cam Version1.3用のアジプレードンフトクロア。20分 JMを使用してシステムROME 自動的にアップリレードします、システム     ROME カメラの基礎なる 電気 報給で値 たいかっつです。実前の除はカメラ特線 確認し、増生たしてみってださい。     アップリード に開してご 不明な らは、弊社サポートセンターまでお問合せ (ださい。フリーターヤル:012の980-043(     月〜金 10:00-12:00/13:00-17:00 固定 電話のみ)      FLAN内のカメラ検索: ポリンを押し、一覧内に 表示された IPカメラを 遅れす ちか、アップリレード したいカメラの IPアドレス・ポート 番号・アカウント をったスワートを 直接入力して (ださい。 (※ボート 番号・アカウント をったスワートを 直接入力して (ださい。)     FLAN内のカメラ検索: アップリレード 2月 (10:00-17:00 回定 電話の)      IP アドレス: ポート: 81 アカウント: admin パスワード: ******     オペレーションログ      Eas: IP アドレス: ポート: 81 アカウント: admin パスワード: ****** | IPD35777~&717/9790~~\$775                                                                                                    | 2     |
| FLAN内のカメラ検索」ボリンを押し、一覧内に表示されたIPカメラを選択するか、アップグレードしたいカメラのIPアドレス・ボート番号・アカウントをったスワードを直接入力してください。(米ボート番号・パスワードを変更している場合は、正しいものを入力してください。)、「アップグレードファームウェア/「言語: 日本語 「         LAN内のカメラ検索       アップグレード ファームウェア/「言語: 日本語 」         IP アドレス:       ボート:[81] アカウント: admin パスワード: ******         オペレーションログ       ゴ         主義: ROMをアッグリードすなには、管理者傷隊でのログイン/                                                                                                    | ₱ Cam Version1.1用のアッグプレードソナトウエア。このツールを使用してシステムRowAE 自動的にアップブレードします。システム<br>RowLa、カメラの基礎とある重要な構築に備えたパッケージです、更新の際はカメラ情報を確認し、確定もたるまってどさい。<br>ファームウェアアップブレードに開してご不明な.点は,弊社サポートセンターまでお問合せください。フリーダーヤル:0120-668-043(<br>月~金 10:00-12:00/13:00-17:00 固定電話のみ) |       |
| LAN内のカメラ検索     アッググレード ファームウェア     言語:     日本語       IP アドレス:     ポート:     パスワード:     *******       オペレーションログ                                                                                                    | 「LAN内のカメラ検索」ボタンを押し、一覧内に表示されたIPカメラを遵択するか、アップグレードしたいカメラのIPアドレス・ボート番号・アカウントを・パスワードを直接入力してください。(※ボート番号・パスワードを変更している場合は、正しいものを入力してくだ<br>さい。)、「アップグレードファームウェア」ボタンを押し、新しいファームウェアへアップグレードを開始、完了させてください。                                                       |       |
| IP アドレス: ポート: 81 アガウント: admin パスワード: ******<br>オペレーションログ<br>まま: ROM⪻>プグレードす&には、笹垣者傷尿でのログイン/                                                                                                    | LAN内のカメラ検索 アップグレード ファームウェア 言語: 日本語 ・                                                                                                    |       |
| オペレーションログ<br>  ・・・・・・・・・・・・・・・・・・・・・・・・・・・・・・・・・・・・                                                                                                    | IP アドレス: ポート: 81 アガウント: admin パスワード: *******                                                                                                    |       |
|                                                                                                    | ,<br>オペレーションログ                                                                                                    | -1    |
|                                                                                                    |                                                                                                    |       |
| 注意:ROMをアップクレートするには、管理者権限でのロウイン)                                                                                                    |                                                                                                    |       |
|                                                                                                    | 注意: ROMをアップクレードするには、管理者権限でのログイン; ]                                                                                                    |       |

2:パソコンと同じルーターに接続しているカメラの IP アドレスが検索表示されます。表示された IP アドレス をクリックして選択し、右下の「OK」を押します。

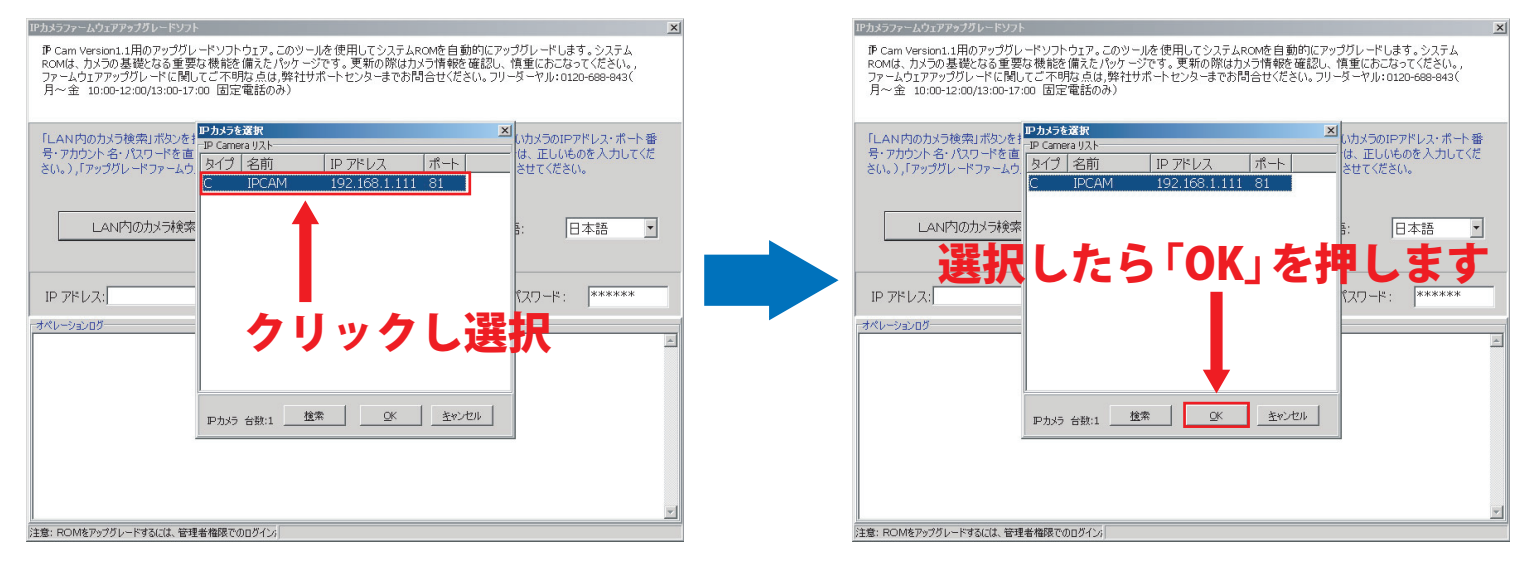

3:赤枠内に選択したカメラの IP アドレス、ポート番号、アカウント、パスワードが自動的に入ります。 パスワードは初期値の「888888」が自動的に入るようになっていますので、変更している場合は 自動入力されたパスワードを消し、正しいパスワードを入力してください。 全てが正しく入力されていることを確認したら「アップグレードファームウェア」ボタンを押します。

| ₽₽カメラファームウェアアップグレードソフト                                                                                                    | IPカメラファームウェアアゥプグレードソフト X                                                                                                    |
|----------------------------------------------------------------------------------------------------|----------------------------------------------------------------------------------------------------|
| ゆ Cam Version1.1用のアップグレードソフトウェア。このツールを使用してシステムROMを自動的にアップグレードします。システム<br>ROMは、カメラの基礎なる重要な機能を備えたパッケージです。更新の際はカメラ情報を確認し、慎重におごねってください。,<br>ファームウェアアップグレードに関してご不明な点は、弊社サポートセンターまでお問合せください。フリーダーヤル・0120-688-843(<br>月~金 10:00-12:00/13:00-17:00 固定電話のみ) | 伊 Cam Version1.1用のアップグレードリフトウェア。このツールを使用してシステムROMを自動的にアップグレードします。システム<br>ROMは、カメラの基礎となる重要な機能を備えたパッケージです。更新の際はカメラ精報を確認し、情重におこなってください。<br>ファームウェアアップグレードに関してご不明な点は、弊社サポートセンターまでお問合せください。フリーダーヤル:0120-688-643(<br>月~金 10:00-12:00/13:00-17:00 固定電話のみ) |
| 「LAN内のカメラ検索」ボタンを押し、一覧内に表示されたIPカメラを選択するか、アップグレードしたいカメラのIPアドレス・ボート番号・アカウント名・パスワードを直接入力してください。(※ボート番号・パスワードを変更している場合は、正しいものを入力してくだ<br>さい。)、「アップグレードファームウェアリボタンを押し、新しいファームウェアへアップグレードを開始、完了させてください。                                                    | 「LAN内のカメラ検索」ボタンを押し、一覧内に表示されたIPカメラを選択するか、アップグレードしたいカメラのIPアドレス・ボート番号・アガウント名・パスワードを直接入力してください。(※ボート番号・パスワードを変更している場合は、正しいものを入力してください。)、「アップグレードファームウェア」ボタンを押し、新しいファームウェアへアップグレードを開始、完了させてください。                                                        |
| LAN内のカメラ検索     アップグレード ファームウェア 言語: 日本語                                                                                                    | LAN内のカメラ検索     アッググレード ファームウェア     言語: 日本語 ・                                                                                                    |
| IP アドレス:192.168.1.111 ポート:81 アカウント: admin パスワード: *******                                                                                                    | IP アドレス:192.168.1.111 ポート:81 アカウン admin パスワード: ******                                                                                                    |
| (אלע-500)<br>۲                                                                                                    | 押します                                                                                                    |
| 各項目が入ったのを確認                                                                                                    |                                                                                                    |
|                                                                                                    |                                                                                                    |

4:アップグレードが開始します。「アップグレード成功!カメラが再起動します・・・しばらくそのままで お待ちください」という表示が出たら、再起動が終わるまでそのまま待ちます。

| IPカメラファームウェアアップグレードソフト                                                                                                    | × |
|----------------------------------------------------------------------------------------------------|---|
| ₱ Cam Version1.1用のアップグレードソフトウェア。このツールを使用してシステムROMを自動的にアップグレードします。システム<br>ROMは、カメラの基礎となる重要な構能を備えたパッケージです。更新の際はカメラ情報を確認し、慎重におこなってください。、<br>ファームウェアアッグジレードに関いてて不明なは、弊社サポートセンターまでお問合せください。フリーダーヤル:0120-688-843(<br>月~金 10:00-12:00/13:00-17:00 固定電話のみ)                                        |   |
| 「LAN内のカメラ検索」ボタンを押し、一覧内に表示されたIPカメラを選択するか、アップグレードしたいカメラのIPアドレス・ボート番号・アカウント名・パスワードを直接入力してください。(※ボート番号・パスワードを変更している場合は、正しいものを入力してくだ<br>さい。)、「アップグレードファームウェア」ボタンを押し、新しいファームウェアへアップグレードを開始、完了させてください。                                                                                           |   |
| LAN内のカメラ検索 アップグレード ファームウェア 言語: 日本語 🗾                                                                                                    |   |
| IP アドレス: 192.168.1.111 ポート: 81 アガウント: admin パスワード: ******                                                                                                    |   |
| オペレーションログ                                                                                                    |   |
| 2017/07/20 1024452/デバイル工業第に構成されています<br>2017/07/20 1024453境在のデバイ Xrom(~ラン): 446.546.461<br>2017/07/20 1024453-現在のデバイ Xrom(~ラン): 446.546.466<br>2017/07/20 1024454-757ジレート目的のあをびつしー中や<br>2017/07/20 1024454-757ジレート開始のあたり、ロー中や<br>2017/07/20 10244545757ジレート開始のよう、カンチの登場します。、しばらくそのまでお待ちださい | 1 |
|                                                                                                    |   |
|                                                                                                    |   |
|                                                                                                    | त |
|                                                                                                    | 1 |

5: 再起動が終わると、自動的に続けて WEB UI ファームウェアのアップグレードが開始します。 「アップグレード成功!カメラが再起動します・・・しばらくそのままでお待ちください。I Pカメラが起動 しました!」のメッセージが表示されたら WEB UI ファームウェアのアップグレードも完了です。 右上のバツを押し、本ソフトを閉じて終了してください。

| IPカメラファームウェアアゥブグレードソフト 🗶                                                                                                    | IPカメラファームウェアアップグレードソフト 🔀                                                                                                    |
|----------------------------------------------------------------------------------------------------|----------------------------------------------------------------------------------------------------|
| P Cam Version1.1用のアッググレードソフトウェア。このツールを使用してシステムROMを自動的にアッググレードします。システム<br>ROMは、カメラの基礎となる重要な機能を備えたパッケージです。更新の際はカンラ情報を確認し、慎重におこなってださい。<br>ファームウェアアッググレードに開してご不明な点は、弊社サポートセンターまでお問合せください。フリーダーヤル:0120-688-843(<br>月~金 10:00-12:00/13:00-17:00 固定電話のみ)                                                                              | IP Cam Version1.1用のアップグレードソフトウ1ア。このソールを使用してシステムROMを自動的にアップグレードします。システム<br>ROMは、カメラの基礎となる重要な構能を備えたパッサージです。更新の際はカメラ情報を確認し、慎重におこなってください。<br>ファームウ1アアップグレードに開してご不明な点は弊社サポートセンターまでお問合せください。フリーダーヤル:0120-688-943(<br>月~金 10:00-12:00/13:00-17:00 固定電話のみ)                                                                                                    |
| 「LAN内のカメラ検索」ボタンを押し、一覧内に表示されたIPカメラを選択するか、アップガレードした(カメラのIPアドレス・ボート番号・アカウント名・パスワードを直接入力してください。(※ボート番号・パスワードを変更して(ぶ場合は、正しいものを入力してくだ<br>さい。)、「アップグレードファームウェア」ボタンを押し、新しいファームウェアへアップグレードを開始。完了させてください。                                                                                                    | 「LAN内のカメラ検索」ボタンを押し、一覧内に表示されたIPカメラを選択するか、アップグレードしたいカメラのIPアドレス・ボート番号。アカウント名・パスワードを産業人力してください。(※ボート番号・パスワードを変更している場合は、正しいものを人力してくだ<br>さい。)、「アップグレードファームウェア」ボタンを押し、新しいファームウェアへアップグレードを開始。完了させてください。                                                                                                    |
| WEB+10アッツープグレートボグ ·<br>開始します                                                                                                    | LAN内のカメラ検索 アッググレード ファームウェア 言語: 日本語 ゴ IP アドレス(192,168,1,243 ポート: 81 アカウント: admin パスワード: ******                                                                                                    |
| 1-441, 202 pR                                                                                                    |                                                                                                    |
| 2 A ヘビッシュレジ<br>2017/07/20 16:32:15:57.6 (正常に捕続されています<br>2017/07/20 16:32:15:37.6 (正常に捕続されています<br>2017/07/20 16:32:16:38.6 パイパ xmm/トッション・48-54.64.86<br>2017/07/20 16:32:16:57.1 (メリカのパージョン・48-54.64.86<br>2017/07/20 16:32:16:57.1 (メリカのパージョン・48-54.64.86<br>2017/07/20 16:34:82:57.9 (スロンロンロンロンロンロンロンロンロンロンロンロンロンロンロンロンロンロンロン | Control 16:32:15:57) パイスに第に指続されています     Control 16:32:15:57) パイスに第に指続されています     Control 16:32:15:57) パイスにのパーラン 48:54:64:61     Control 20:15:05:16:88) パイパイ スロのパーラン 48:54:64:61     Control 20:15:05:16:88) パイパイト     Control 20:16:88) パイパイト     Control 20:16:88) パイパイト     Control 20:16:88) パイパイト     Control 20:16:88) パイパイト     Control 20:17:07:20:16:38:16:77 パイスにののファブリード期時、カリシロ 電野やンターネット指統させられてくだない     Control 20:34:52:77 パイスにののファブリード期時、カリシロ 電野・ンター     Control 20:34:52:77 パイスにの加入     Control 20:34:52:77 パイスにの加入     Control 20:34:52:77 パイスにの加入     Control 20:34:52:77 パイスにの加入     Control 20:34:52:77 パイスにの     Control 20:34:52:77 パイスにの     Control 20:34:52:77 パイスにの     Control 20:34:52:77 パイスにの     Control 20:34:52:77 パイスにの     Control 20:34:52:77 パイスにの     Control 20:34:52:77 パード用きに、カリシロ 管野・ンターネット指統さむられて     Control 20:34:52:77 パード用きに、カリシロ 管野・ンターネット指統さむられて     Control 20:34:52:77 パード用きに、カリシロ 管野・ンターネット指統さむられて     Control 20:34:52:77 パード用きに、カリシロ 管野・ンター     Control 20:34:52:77 パード用きに、カリシロ 管野・ンター     Control 20:34:52:77 パード用きに、カリシロ 管野・ンター     Control 20:34:52:77 パード用きに、カリシロ 管野・ンター     Control 20:34:52:77 パード用きに、カリシロ 管野・ンター     Control 20:34:52:77 パード用きに、カリシロ 管野・ンター     Control 20:34:52:77 パード用きに、カリシロ 管野・シンター     Control 20:34:52:77 パード用きに、カリシロ 管野・シンター     Control 20:34:52:77 パード用きに、カリシロ 管野・シンター     Control 20:34:52:77 パード用きに、カリシロ 管野・シンター     Control 20:34:52:77 パード用きに、カリシロ 管野・シンター     Control 20:34:52:77 パード用きに、カリシロ 管野・シンター     Control 20:34:52:77 パード目:     Control 20:34:52:77 パード目:     Control 20:34:52:77 パード目:     Control 20:34:52:77 パードライン     Control 20:34:52:77 パード目:     Control 20:34:52:77 パード目:     Control 20:34:52:77 パード目:     Control 20:34:52:77 パードライン     Control 20:34:52:77 パード目:     Control 20:34:52:77 パードライン     Control 20:34:52:77 パード目:     Control 20:34:52:77 パード目:     Control 20:34:52:77 パード目:     Control 20:34:52:77 パード目:     Control 20:34:52:77 パード目:     Control 20:34:52:77 パード目:     Control 20:34:52:77 パード目:     Control 20:34:52:77 パード目:     Control 20:34:52:77 パード目:     Control 20:34:52:77 パード |
|                                                                                                    |                                                                                                    |
| 江本・FUCHIGTメンストーに入分には、日本4月1998にのロンコン                                                                                                    | ります。nonat/カンカルニに入れていく 日本日本時代でのパカルン)                                                                                                    |

※ご使用機種によっては、WEB UI ファームウェアが既に最新のバージョンの場合がございます。 その場合、以下のように「デバイス rom は既に最新バージョンです。アップグレードを続けますか?」 というメッセージが表示されますので「いいえ」を選択し、右上のバツを押して本ソフトを閉じ、 作業を終了してください。

| IPカメラファームウェアアップグレードソフト                                                                                                    |
|----------------------------------------------------------------------------------------------------|
| <b>₽</b> Can Version1.田的アップリレードショトや1.ア。このツールを使用してシュテムAcooxを自動的にアップリレードします。シュテム Foold、カメラの基礎となる電気な機能を備えたサッーンです。更新の際のカメデ催発を置込、増生れたよってください。 ファームウェアップリレードに関してご不明に良は、弊社サポートセンターまでお問合せください。フリーダーヤル:0120-688-643( 月〜金 10:00-12:00/13:00-17:00 固定電話のみ) |
| 「LAN内のカメラ検索」ボタンを押し、一覧内に表示されたIPカメラを選択するか、アップグレードした(カメラのIPアドレス・ボート番号・アカウント る・パスワードを直接入力してください。(※ボート番号・パスワードを変更している場合は、正しいものを入力してくだ<br>さい。)、「アップグレードファームウェア」ボタンを押し、新しいファームウェアへアップグレードを開始、完了させてください。                                                |
| LAN内のカメラ検索 アップグレード ファームウェア 言語: 日本語 *                                                                                                    |
| IP アドレス: 192.168.1 2022 ま 1, 20122 アキセント ・・・・・・・・・・・・・・・・・・・・・・・・・・・・・・・・・・・・                                                                                                    |
| 注意: ROMをアップグレードするには、管理者権限でのログイン。                                                                                                    |